## Gmail 操作マニュアル

迷惑メール

Gmail には、強力なフィルタがかけられているため、知人から送られてくるメールを自動的 に「迷惑メール」として扱ってしまう事があります。メールが届いていないときは「迷惑メ ール」ラベルを確認してください。

1. 迷惑メールの設定

(1)受信した迷惑メールにチェックを付けた後、「迷惑メール」をクリックします。

| V <b>v</b> | アーカイブ                                                      | 迷惑メール | 川除  ● 移動▼ ラベル▼ その他▼ C                                     |
|------------|------------------------------------------------------------|-------|-----------------------------------------------------------|
|            | 自分                                                         |       | □ 迷惑メールテスト用 - 迷惑メールテスト用                                   |
| 100        | □ ☆ Gmail チーム 色やテーマを使って Gmail のデザインを自由に設定 - 設定] の [テーマ] タン |       | 色やテーマを使って Gmail のデザインを自由に設定 - 設定]の [テーマ] タブから、            |
| 101        | Gmail チーム                                                  |       | Gmail を携帯電話で利用する - Access Gmail on your mobile phone 外出先で |
| 101        | Gmail チーム                                                  |       | Gmail の使用を開始する - 新しい 4 つの機能 新しい Gmail では、次の 4 つの          |

(2)「スレッドに迷惑メールマークを付けました。」と表示されます。

| - 12 | 15 305 101000 | 2180.0171.0200.0000 |           |                    |
|------|---------------|---------------------|-----------|--------------------|
|      | メールやドキ        | - 小山太橋市             | ウェブな絵赤    | <u>検索オブションを表示</u>  |
|      | 2. 201011     |                     |           | <u>フィルタを作成</u>     |
|      |               | スレッド                | こ迷惑メール マン | ークを付けました。 詳細 取消    |
| っもな  | く難しい理由        | - 6時間前              |           |                    |
| 16   | • •           | 移動 ● ラベル            | レマニアの他マ   | C                  |
| この   | 操作以降、         | 設定した送り              | ) 主からのメール | レは全て迷惑メールとして扱われます。 |

*就実大学・就実短期大学* 情報センター

- 2. 迷惑メールの確認
- (1)「他 4 個のラベル▼」をクリックします。下に 4 つのラベルが表示されるので、「迷惑メール」を クリックしてください。

| メールを作成     |         |
|------------|---------|
| 受信トレイ (2)  |         |
| スター付き 😭    | 11 11 1 |
| 重要         |         |
| 送信済みメール    |         |
| 下書き        |         |
| その他        | - N     |
| 優先度高       |         |
| 更讨应        |         |
| 他 4 個のラベル▼ |         |
| Fryt 🖓     | 1-1     |
| すべてのメール -  | -       |
| 迷惑メール (1)  |         |
| 1 AT       |         |

(2) 迷惑メールとして分類されたメールが表示されています。

| Gmail             | in:spam                | メールやドキュメントを検索            | ウェブを様                                      |
|-------------------|------------------------|--------------------------|--------------------------------------------|
| <b>メール</b><br>連絡先 | 日本経済新聞 - [FT]ユーロ圏の解体がと | <u>てつもなく難しい理由</u> - 6時間前 | 1 (                                        |
| ToDoリスト           | □ ▼ 完全に削除 迷惑メールを解      |                          | <ul> <li>その他</li> <li>(1) 米市サーム</li> </ul> |
| メールを作成            | 🗐 🏫 自分                 | <u>迷惑メールテスト用</u> - 迷惑メール | <u>速 ([述惑メー</u><br>·テスト用                   |
| 受信トレイ (2)         |                        |                          |                                            |

## 3. 迷惑メール設定の解除

(1) 迷惑メールではないメールにチェックを入れて、「迷惑メールを解除」をクリックしてください。

| 日本経済 | 新聞 - <u>[FT]ユ</u> ー | ロ圏の解休がとてつ | もなく難しいま     | 里由 - 6時間          | 前                         |             |
|------|---------------------|-----------|-------------|-------------------|---------------------------|-------------|
|      | 完全に削除               | 迷惑メールを解除  |             | 移動▼               | ラベル・                      | その          |
|      | 自分                  |           | 迷<br>迷惑メールラ | 惑メールを<br>テスト用 - 述 | <u>すべて削除</u> (<br>(惑メールテン | [迷惑メ<br>スト用 |

(2)「スレッドから迷惑メールマークをはずし、受信トレイに移動しました。」 と表示されます。

| メールやドキュメントを検索           | 。 ウェブを検索   | <u>検索オブションを表示</u><br>フィルタを作成 |
|-------------------------|------------|------------------------------|
| スレッドから迷惑メー              | ール マークをはずし | 、受信トレイに移動しました。 詳細 取消         |
| <u>つもなく難しい理由</u> - 6時間前 |            | ·······                      |

(3) 画面右上の 🙀 このマークをクリックし、「メール設定」をクリックしてください。

|               | ● 0000000 - 🔧 設定                                                                                                    |
|---------------|----------------------------------------------------------------------------------------------------|
| ーフティ(S) ▾ ツール | (0) • 🕐 ヘルプ(L) • '                                                                                                    |
| 0000000       | @shujitsu.ac.jp 🔹 🗱                                                                                                    |
|               | メール設定                                                                                                    |
|               | メール ヘルプ                                                                                                    |
|               | バグを報告                                                                                                    |
|               | CONTRACTOR DATE: NOT THE CONTRACT OF THE CONTRACT OF THE CONTRACT. |

## (4)「フィルタ」をクリックします。

| GMail                          | メールやドキュメントを検索 ウェブを検索 <u>機素オブションを表示</u><br>2~ルタを作成                                                                                                    |
|--------------------------------|----------------------------------------------------------------------------------------------------|
| <b>メール</b><br>連絡先<br>ToDoリスト   | 設定        全般     ラベル     アカウント       フィルタ     メール転送と POP/IMAP       手やット     ウェブクリッブ       Labs     受信トレイ       テーマ        言語:     就実大学 メール 表示言語:       日本語     すべての言語オブションを表示 |
| メールを作成<br>受信トレイ (3)<br>スター付き 🍲 | 表示件数: 1 ページに 50 • 件のスレッドを表示<br>1 ページに 250 • 件の連絡先を表示                                                                                                    |

(5)「新しいフィルタを作成」をクリックします。

|           |           | THEFT    | TV Z CI | E7424   |        |      |
|-----------|-----------|----------|---------|---------|--------|------|
|           |           |          |         |         |        |      |
|           |           |          | Lean A  |         | M=1 +  | (18) |
| 92011 Goo | gle - 利用規 | 1約 - フラ・ | コハンニョ   | 102 2 F | 177A 0 | 122  |

(6) From:の右側に、知人のメールアドレスを入力してください。

| <b>フィルタ条件を指定</b> 受信<br>箱]にあるメールは <mark>対象外</mark> | メールを自動的に振り分けるフィルタの条件を<br>になります。 | 指定します。[フィルタテスト] | をクリックすると、指定した条件でど(     | りようにメールが振り分けられる |
|---------------------------------------------------|---------------------------------|-----------------|------------------------|-----------------|
| From                                              | n: 0000000@shujitsu.ac.jp       |                 | キーワード:                 |                 |
|                                                   |                                 |                 | 含めないキーワード:             |                 |
| 件名                                                | i:                              |                 |                        | 🔲 添付ファイルあり      |
| 現在のフィルタを表示                                        |                                 | キャンセル           | ] フィルタテスト <b>次のステッ</b> | ブ»              |

(7)「次のステップ」をクリックします。

Eしま 9。[ノイルタ エスト] をノリック 9 ると、指定した余件 じといよつにメール、

|         | キーワード:   |
|---------|----------|
| <br>含めた | ないキーワード: |
|         | 「活仕」     |
|         |          |

| 就実大学・就実短期大学 |
|-------------|
| 情報センター      |

(8)「迷惑メールにしない」にチェックを入れた後、「フィルタを作成」をクリックしてください。

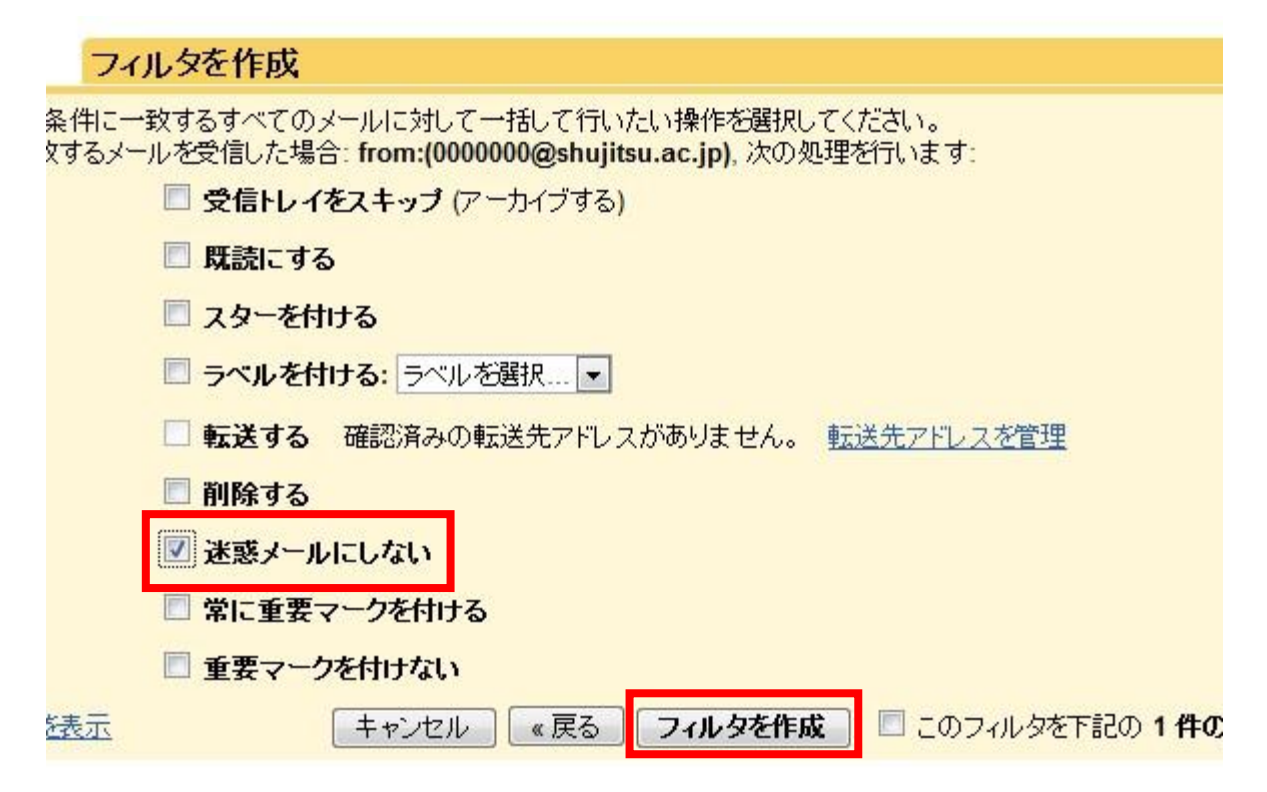

(9)送り主のメールアドレスと「迷惑メールにしない」というメッセージが表示されます。

| 設定<br>全般 | ラベル                 | <u>アカウント</u>                 | フィルタ         | メール転送と POP/IMAP | <u></u> |
|----------|---------------------|------------------------------|--------------|-----------------|---------|
| すべて      | の受信メ                | ールに次のつ                       | フィルタが適       | 「用されます:         |         |
| 条件<br>処理 | : from:(0<br>: 迷惑メー | <b>000000@sh</b> i<br>つわこしない | ujitsu.ac.jp | »)              |         |